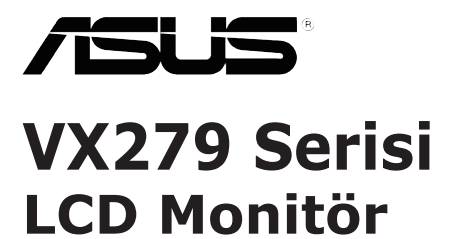

# Kullanım Kılavuzu

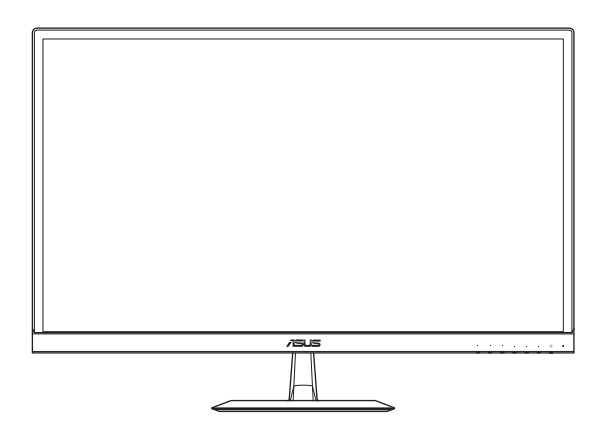

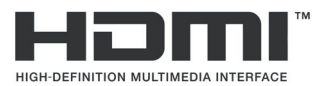

İlk Baskı Kasım 2018

#### Telif hakkı © 2018 ASUSTeK COMPUTER INC. Her hakkı saklıdır.

Bu kılavuzun, içinde açıklanan ürünleri ve yazılımı da kapsamak üzere hiçbir kısmı, ASUSTeK COMPUTER INC. şirketinin ("ASUS") açık yazılı izni olmadan herhangi bir şekilde ya da yolla yeniden üretilemez, iletilemez, kopyalanamaz, bir erişim sisteminde tutulamaz veya herhangi bir dile çevrilemez.

Aşağıdaki durumlarda ürün garantisi veya servisi uzatılmayacaktır: (1) Üründe, ASUS tarafından yazılı olarak yetki verilmemiş onarım, düzenleme ya da değişiklik yapılması veya (2) ürünün seri numarasının okunmaz durumda ya da eksik olması.

ASUS, BU KILAVUZU, BUNLARLA SINIRLI OLMAMAK ÜZERE TİCARETE ELVERİŞLİLİĞE YA DA BELİRLİ BİR AMACA UYGUNLUĞA YÖNELİK DOLAYLI GARANTİLERİ VEYA KOŞULLARI DA KAPSAYAN, DOĞRUDAN YA DA DOLAYLI HERHANGİ BİR GARANTİ OLMAKSIZIN "OLDUĞU GİBİ" SAĞLAR. ASUS, YÖNETİCİLERİ, GÖREVLİLERİ, ÇALIŞANLARI YA DA ARACILARI, HERHANGİ BİR DOLAYLI, ÖZEL, İKİNCİ DERECE VEYA BAĞLANTILI HASARLARDAN DOLAYI (KÂR KAYBI, İŞ KAYBI, KULLANIM YA DA VERİ KAYBI, İŞİN KESİNTİYE UĞRAMASI VE BENZERİ HASARLAR DA DÂHİL OLMAK ÜZERE), SÖZ KONUSU HASARLARIN BU KILAVUZDAKİ VEYA ÜRÜNDEKİ HERHANGİ BİR KUSURDAN YA DA HATADAN KAYNAKLANABİLECEĞİ ASUS'A BİLDİRİLMİŞ OLSA BİLE SORUMLU OLMAYACAKTIR.

BU KILAVUZDA KAPSANAN TEKNİK ÖZELLİKLER VE BİLGİLER YALNIZCA BİLGİLENDİRME AMACIYLA VERİLİR; HERHANGİ BİR ZAMANDA BİLDİRİM YAPILMAKSIZIN DEĞİŞTİRİLEBİLİR VE ASUS TARAFINDAN VERİLMİŞ BİR TAAHHÜT OLARAK YORUMLANMAMALIDIR. ASUS, İÇİNDE AÇIKLANAN ÜRÜNLER VE YAZILIM DA DÂHİL OLMAK ÜZERE BU KILAVUZDA GÖRÜLEBİLECEK HERHANGİ BİR HATADAN VEYA YANLIŞLIKTAN DOLAYI HİÇBİR SORUMLULUK YA DA YÜKÜMLÜLÜK KABUL ETMEZ.

Bu kılavuzda yer alan ürünler ve şirket adları, ilgili şirketlerin kayıtlı ticari markaları veya telif hakları olabilir ya da olmayabilir ve ihlal amacı olmaksızın yalnızca tanımlama veya açıklama amaçları ve sahiplerinin faydası doğrultusunda kullanılır.

## İçindekiler

| Bildirin | nler                               |                              | iv   |
|----------|------------------------------------|------------------------------|------|
| Güven    | lik Bilgile                        | eri                          | v    |
| Bakım    | ve Temiz                           | lik                          | vii  |
| Geri Al  | ma Hizm                            | etleri                       | viii |
| 1.1      | Hoş gelo                           | diniz!                       | 1-1  |
| 1.2      | Ambalajı açma                      |                              |      |
| 1.3      | Paket İçeriği                      |                              |      |
| 1.4      | Monitör                            | Tabanını Takma               | 1-3  |
| 1.5      | Kabloları Bağlama                  |                              |      |
|          | 1.5.1                              | LCD Monitörünün arkası       | 1-4  |
| 1.6      | Monitöri                           | ü Tanıma                     | 1-5  |
|          | 1.6.1                              | Kontrol Düğmelerini Kullanma | 1-5  |
|          | 1.6.2                              | QuickFit İşlevi              | 1-7  |
| 2.1      | Monitöri                           | ü Ayarlama                   | 2-1  |
| 3.1      | Ekran M                            | enüsü                        | 3-1  |
|          | 3.1.1                              | Yeniden Yapılandırma Yöntemi | 3-1  |
|          | 3.1.2                              | Ekran Menüsü İşlevini Tanıma | 3-2  |
| 3.2      | Teknik Ö                           | Dzellikler                   | 3-16 |
| 3.3      | Sorun G                            | iderme (SSS)                 | 3-17 |
| 3.4      | Desteklenen Zamanlama Listesi 3-18 |                              |      |
| 3.5      | Ürün Bo                            | yutları                      | 3-19 |

## Bildirimler

### Federal Haberleşme Komisyonu Bildirimi

Bu aygıt FCC Kurallarının 15. Kısmıyla uyumludur. Çalışma aşağıdaki iki koşula bağlıdır:

- Bu aygıt zararlı parazite neden olamaz ve
- Bu aygıt, istenmeyen çalışmaya neden olabilen paraziti de içermek üzere alınan tüm parazitleri kabul etmelidir.

Bu donanım test edilmiş ve FCC Kurallarının 15. Kısmı uyarınca bir Sınıf B dijital aygıta yönelik sınırlarla uyumlu olduğu görülmüştür. Bu sınırlar, bir ev kurulumunda zararlı parazite karşı uygun koruma sağlamak için tasarlanmıştır. Bu donanım, radyo frekansı enerjisi üretir, kullanır ve yayabilir; üretici yönergelerine uygun olarak kurulmaması ve kullanılmaması durumunda radyo iletişimlerinde zararlı parazite neden olabilir. Ancak belirli bir kurulumda parazit oluşmayacağı yönünde hiçbir garanti yoktur. Bu donanımın radyo veya televizyon alımında, donanım kapatılıp açılarak belirlenebilecek zararlı parazite neden olması durumunda, kullanıcının, aşağıdaki önlemlerden biri veya daha fazlası aracılığıyla paraziti düzeltmeye çalışması önerilir:

- Alıcı anteni yeniden yönlendirin veya konumlandırın.
- Donanım ve alıcı arasındaki ayrımı artırın.
- Donanımı, alıcının bağlı olduğundan farklı bir devredeki bir prize bağlayın.
- Yardım için bayiye veya deneyimli bir radyo/televizyon teknisyenine danışın.

Bu ürün, güç yönetimi işlevselliği uygular. 10 saniye boyunca hiçbir sinyal girişi olmadığında, ürün otomatik olarak uyku/bekleme moduna girer.

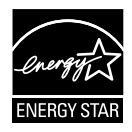

Şirketimiz, bir Energy Star<sup>®</sup> Ortağı olarak, bu ürünün, enerji verimliliğine yönelik Energy Star<sup>®</sup> kurallarına uyduğunu belirlemiştir.

### Kanada Haberleşme Bölümü Bildirimi

Bu dijital aygıt, Kanada Haberleşme Bölümü'nün Radyo Paraziti Yönetmeliklerinde belirtilen, dijital aygıttan radyo gürültüsü yayılmasına yönelik Sınıf B sınırlarını aşmaz.

Bu sınıf B dijital aygıt Kanada ICES-003 standardıyla uyumludur.

### AEEE Yönetmeliğine Uygundur

## Güvenlik Bilgileri

- Monitörü kurmadan önce, pakette gelen tüm belgeleri dikkatlice okuyun.
- Yangın veya elektrik çarpma tehlikesini önlemek için monitörü asla yağmura ya da neme maruz bırakmayın.
- Asla monitör kasasını açmaya çalışmayın. Monitörün içindeki tehlikeli derecede yüksek gerilimler ciddi fiziksel yaralanmayla sonuçlanabilir.
- Güç kaynağı bozuksa kendi kendinize onarmaya çalışmayın. Yetkili bir servis teknisyeniyle veya satıcınızla iletişime geçin.
- Ürünü kullanmadan önce tüm kabloların doğru biçimde bağlandığından ve güç kablolarının hasarlı olmadığından emin olun. Herhangi bir hasar fark ederseniz hemen bayinizle iletişime geçin.
- Kasanın arkasındaki veya üstündeki yuvalar ya da açıklıklar havalandırma için sağlanır. Bu yuvaları kapatmayın. Bu ürünü, uygun havalandırma sağlanmadığı sürece bir radyatörün veya ısı kaynağının yakınına ya da üzerine asla yerleştirmeyin.
- Monitör yalnızca etikette belirtilen güç kaynağı türüyle çalıştırılmalıdır. Evinize sağlanan güç kaynağının türünden emin değilseniz bayinize veya yerel elektrik şirketinize danışın.
- Yerel elektrik standartlarıyla uyumlu olan uygun bir elektrik fişi kullanın.
- Çoklu prizlere ve uzatma kablolarına aşırı yüklenmeyin. Aşırı yüklenme yangınla veya elektrik çarpmasıyla sonuçlanabilir.
- Aşırı toz, nem ve sıcaklıktan kaçının. Monitörü, ıslanabileceği bir alana yerleştirmeyin. Monitörü sabit bir yüzeye yerleştirin.
- Gök gürültülü havalarda veya uzun bir süre kullanılmayacaksa, birimin fişini prizden çıkarın. Bu, monitörü elektrik dalgalanmalarından kaynaklı hasara karşı koruyacaktır.
- Monitör kasasındaki yuvalara asla nesneler sokmayın veya sıvılar dökmeyin.
- Tatmin edici çalışmayı sağlamak için, monitörü yalnızca 100-240 V AC arasında işaretli uygun biçimde yapılandırılmış yuvalara sahip, UL listesindeki bilgisayarlarla kullanın.
- Yuva çıkışı donanımın yakınına kurulmalı ve kolayca erişilebilir olmalıdır.
- Monitörle ilgili teknik sorunlarla karşılaşırsanız yetkili bir servis teknisyeniyle veya satıcınızla iletişime geçin.
- Bu ürün, Kaliforniya Eyaletinde, kansere, doğum kusurlarına veya diğer üreme sorunlarına neden olduğu bilinen kimyasallar içerebilir. Kullandıktan sonra ellerinizi yıkayın.

 Bu ürün "2016 Hindistan Elektronik Atık (Yönetimi) Yasaları" ile uyumludur ve Yasanın II. Çizelgesinde listelenen özel durumlar dışında, homojen malzemelerde ağırlık olarak, kurşun, cıva, altı değerlikli krom, polibromlu bifeniller (PBB'ler) ve polibromlu difenil eterlerin (PBDE'ler) %0,1 ve kadmiyumun %0,01 oranını aşan konsantrasyonlarda kullanımını yasaklar.

## Bakım ve Temizlik

- Monitörünüzü kaldırmadan veya yeniden konumlandırmadan önce kabloların ve güç kablosunun bağlantılarının kesilmesi iyi olur. Monitörü konumlandırırken doğru kaldırma tekniklerine uyun. Monitörü kaldırırken veya taşırken kenarlarından kavrayın. Ekranı ayağından veya kablodan tutarak kaldırmayın.
- Temizlik. Monitörünüzü kapatın ve güç kablosunu prizden çıkarın. Monitör yüzeyini, tüy bırakmayan, aşındırıcı olmayan bir bezle temizleyin. İnatçı lekeler, hafif temizleyiciyle nemlendirilmiş bir bezle çıkarılabilir.
- Alkol veya aseton içeren bir temizleyici kullanmaktan kaçının. LCD ile kullanıma yönelik bir temizleyici kullanın. Monitörün içine damlayıp elektrik çarpmasına neden olabileceğinden, temizleyiciyi asla doğrudan ekrana püskürtmeyin.

### Monitörde aşağıdaki belirtiler normaldir:

- Floresan ışığının yapısından dolayı, ilk kullanım sırasında ekranda kırpışma olabilir. Kırpışmanın giderildiğinden emin olmak için Güç Düğmesini kapatıp tekrar açın.
- Kullandığınız masaüstü desenine bağlı olarak ekranda az oranda düzensiz parlaklık görebilirsiniz.
- Aynı görüntü saatlerce görüntülendiğinde, görüntü değiştirildikten sonra önceki ekranın ardıl görüntüsü kalabilir. Ekran yavaşça eski durumuna dönecektir veya Güç Düğmesini birkaç saat kapatabilirsiniz.
- Ekran kararırsa ya da parlarsa veya çalışmamaya başlarsa, onarılması için bayinizle ya da servis merkeziyle iletişime geçin. Ekranı kendi kendinize onarmayın!

### Bu kılavuzda kullanılan gösterim biçimleri

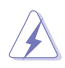

UYARI: Bir görevi tamamlamaya çalışırken kendinizi yaralamayı önlemeye yönelik bilgidir.

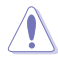

DİKKAT: Bir görevi tamamlamaya çalışırken bileşenlere hasar vermeyi önlemeye yönelik bilgidir.

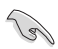

ÖNEMLİ: Bir görevi tamamlamak için uyulması gereken bilgidir.

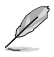

NOT: Bir görevi tamamlamada yardımcı olacak ipuçları ve ek bilgilerdir.

### Daha fazla bilgi alınabilecek kaynaklar

Ürüne ve yazılım güncellemelerine yönelik ek bilgiler için aşağıdaki kaynaklara başvurun.

### 1. ASUS web siteleri

Dünya çapındaki ASUS web siteleri, ASUS donanım ve yazılım ürünleri konusunda güncellenmiş bilgiler sağlar. http://www.asus.com adresine başvurun.

### 2. İsteğe bağlı belgeler

Ürün paketinizde, bayiniz tarafından eklenmiş olabilecek isteğe bağlı belgeler bulunabilir. Bu belgeler, standart paketin bir parçası değildir.

## Geri Alma Hizmetleri

ASUS geri dönüşüm ve geri alma programları, çevremizi korumaya yönelik en yüksek standartlara olan bağlılığımızı temel alır. Müşterilerimize, ambalaj malzemelerimizin yanı sıra ürünlerimizi, pillerimizi ve diğer bileşenlerimizi geri dönüşüme verme duyarlılığı gösterebilecekleri çözümler sunmaya inanırız.

Farklı bölgelerdeki ayrıntılı geri dönüşüm bilgileri için lütfen <u>http://csr.asus.com/english/Takeback.htm</u> adresine gidin.

## 1.1 Hoş geldiniz!

ASUS® LCD monitör satın aldığınız için teşekkür ederiz!

ASUS'un en yeni geniş ekran LCD monitörü, daha canlı, geniş ve parlak görüntünün yanı sıra, izleme deneyiminizi iyileştiren birçok özellik sağlar.

Bu özellikler sayesinde, monitörün sağladığı rahat ve zevkli görsel deneyimin keyfini çıkarabilirsiniz!

## 1.2 Ambalajı açma

- 1. Ambalaj kutusunun üst kapağını açın.
- Açıklık deliklerinin yukarı baktığından emin olarak, kutuyu dikkatli bir şekilde yüzeye yerleştirin.
- 3. Kutudan çıkarmak için EPS köpük tertibatından tutun.

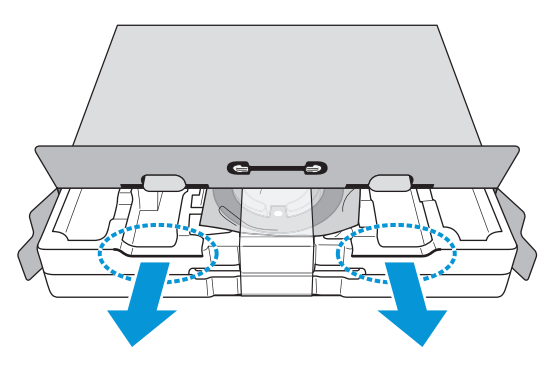

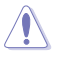

 EPS köpük tertibatını açıklık delikleri aşağı bakacak şekilde çıkarırsanız, birlikte verilen aksesuarlar düşebilir.

## 1.3 Paket İçeriği

Paketinizde aşağıdaki öğeleri kontrol edin:

- ✓ LCD monitör
- ✓ Adaptör
- ✓ Güç kablosu (isteğe bağlı)
- Monitör tabanı
- ✓ Hızlı Başlangıç Kılavuzu
- 🗸 Garanti kartı
- ✓ VGA kablosu (isteğe bağlı)
- ✓ USB Tip C kablosu (isteğe bağlı)
- ✓ HDMI kablosu (isteğe bağlı)
- ✓ DP kablosu (isteğe bağlı)
  - Yukarıdaki öğelerden herhangi biri hasarlı veya eksikse hemen satıcınızla iletişime geçin.

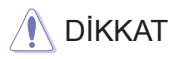

10

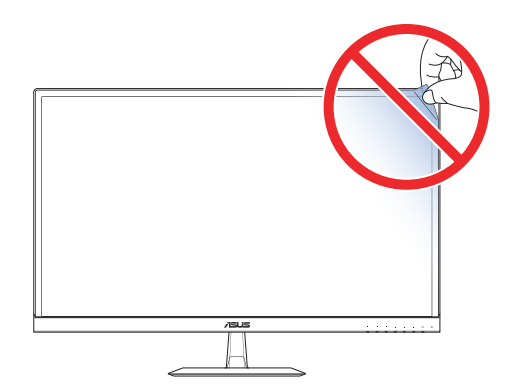

## 1.4 Monitör Tabanını Takma

- 1. Monitörü, ön tarafı aşağı doğru bakacak şekilde bir masaya koyun.
- 2. Tabanı kola takın.
- 3. Tabanı sabitlemek için vidayı saat yönünde döndürün.

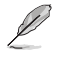

Monitörün hasar görmesini önlemek için masaya yumuşak bir örtü sermenizi öneririz.

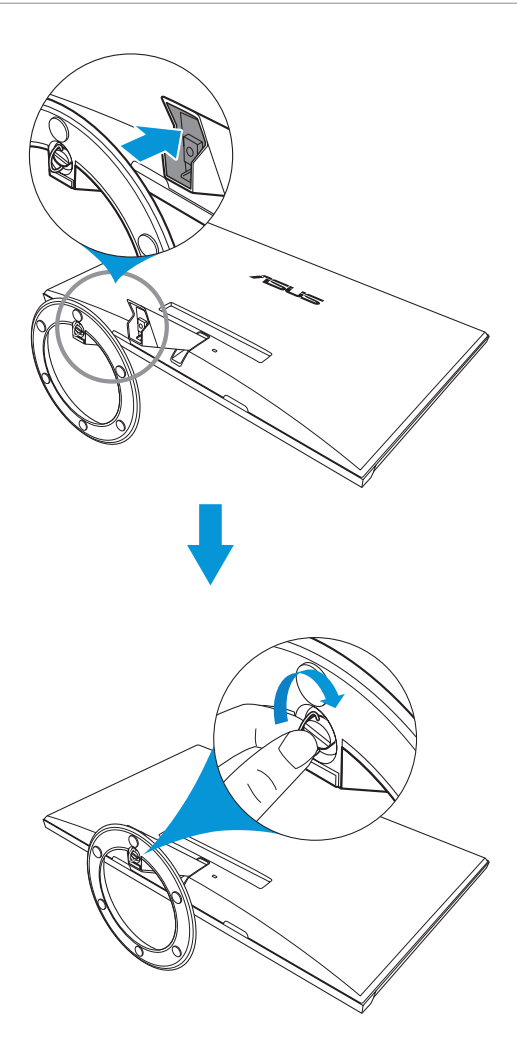

## 1.5 Kabloları Bağlama

### 1.5.1 LCD Monitörünün arkası

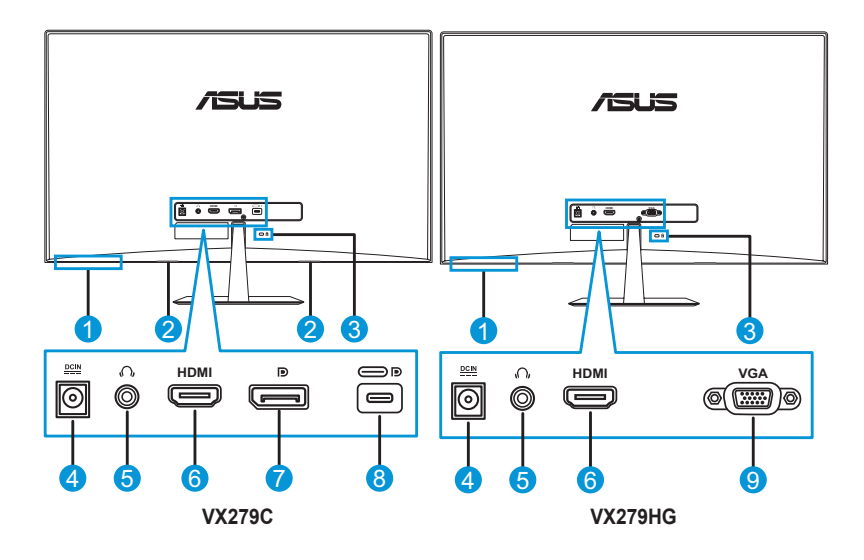

- 1. Kontrol düğmeleri
- 2. Hoparlörler
- 3. Kensington Kilidi
- 4. DC-IN bağlantı noktası
- 5. Kulaklık girişi

- 6. HDMI bağlantı noktası
- 7. DisplayPort
- 8. USB Tip C bağlantı noktası
- 9. VGA bağlantı noktası

## 1.6 Monitörü Tanıma

### 1.6.1 Kontrol Düğmelerini Kullanma

Görüntü ayarlarını yapmak için monitörün alt kısmındaki kontrol düğmelerini kullanın. Tuş listesi sayfasını etkinleştirmek için 1-6 tuşlarına basın.

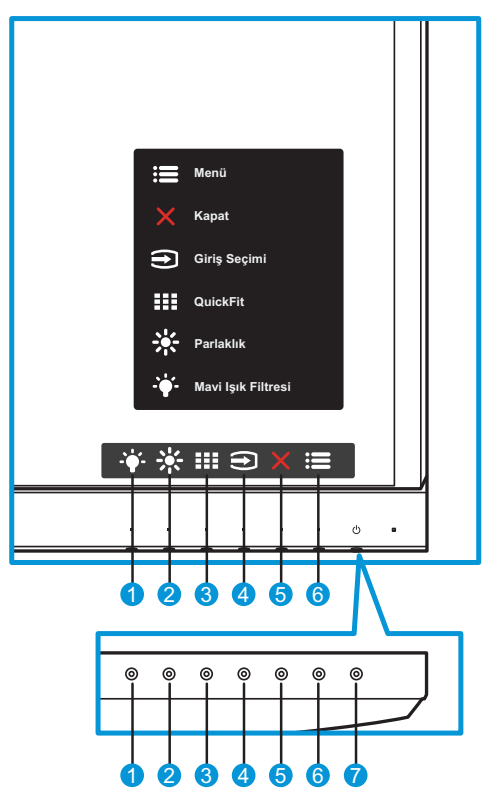

- 1. Kısayol Tuşu 2:
  - Bu bir kısayol tuşudur. Varsayılan ayar 0 Seviyeli **Mavi Işık** Filtresidir.
- 2. Kısayol Tuşu 1:
  - Bu bir kısayol tuşudur. Varsayılan ayar **Parlaklık** şeklindedir.
- 3. QuickFit Düğmesi:
  - Bu, hizalama için tasarlanmış **QuickFit** işlevini etkinleştirmeye yönelik bir kısayol tuşudur.

- QuickFit işlevi, çeşitli ortak ızgara deseni, kâğıt boyutu ve fotoğraf boyutu seçeneklerini içerir. Ayrıntılar için sayfa 1-7 sayfasına bakın.
- 4. E Giriş Düğmesi:
  - Giriş kaynağını değiştirin.
- 5. X Kapat Düğmesi:
  - Ekran menüsünden çıkın.
- 6. **I** Menü Düğmesi:
  - Ekran menüsüne girin.
- 7. **U** Güç Düğmesi/Güç Göstergesi:
  - Monitörü açmak/kapatmak için bu düğmeye basın.
  - Güç göstergesinin renk tanımı aşağıdaki tabloda gösterildiği gibidir.

| Durum    | Açıklama     |
|----------|--------------|
| Beyaz    | AÇIK         |
| Kehribar | Bekleme modu |
| KAPALI   | KAPALI       |

### 1.6.2 QuickFit İşlevi

QuickFit işlevi üç desen içerir: (1) Izgara (2) Kâğıt boyutu (3) Fotoğraf boyutu.

 Izgara deseni: Tasarımcıların ve kullanıcıların, bir sayfadaki içeriği düzenleyip yerleştirmelerini ve tutarlı bir görünüm ve his elde etmelerini kolaylaştırır.

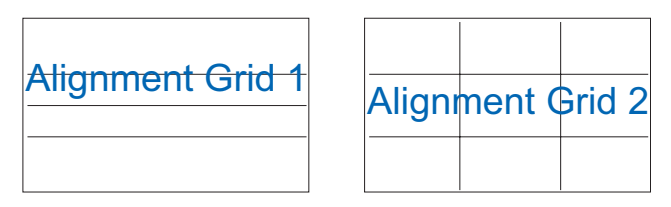

2. Kâğıt boyutu: Kullanıcıların, belgelerini ekranda gerçek boyutta görüntülemelerini sağlar.

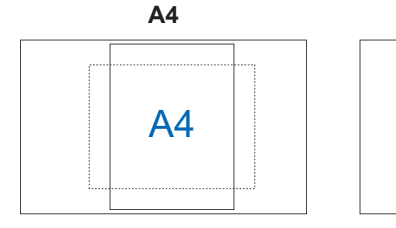

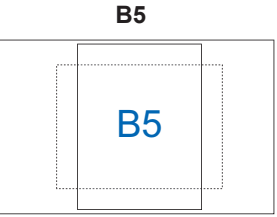

Mektup

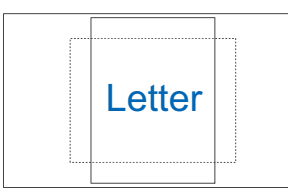

 Fotoğraf boyutu: Fotoğrafçıların ve diğer kullanıcıların, fotoğraflarını ekranda gerçek boyutta doğru biçimde görüntülemelerini ve düzenlemelerini sağlar.

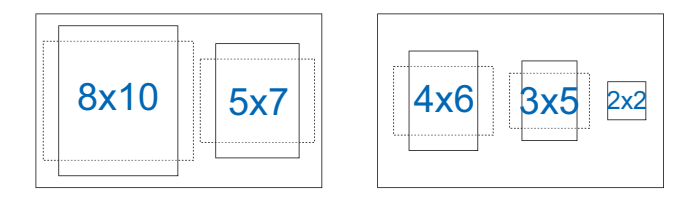

## 2.1 Monitörü Ayarlama

- En iyi izleme için, monitörün tüm yüzeyine bakıp, ardından monitörü kendiniz için en rahat açıya ayarlayın.
- Açısını değiştirirken monitörün düşmesini önlemek için ayağından tutun.
- Monitörün açısını -5° ila 22° arasında ayarlayabilirsiniz.

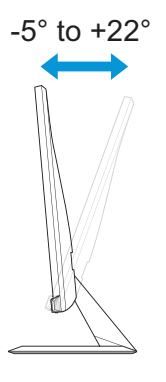

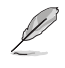

İzleme açısını ayarlarken monitörün hafifçe titremesi normaldir.

## 3.1 Ekran Menüsü

### 3.1.1 Yeniden Yapılandırma Yöntemi

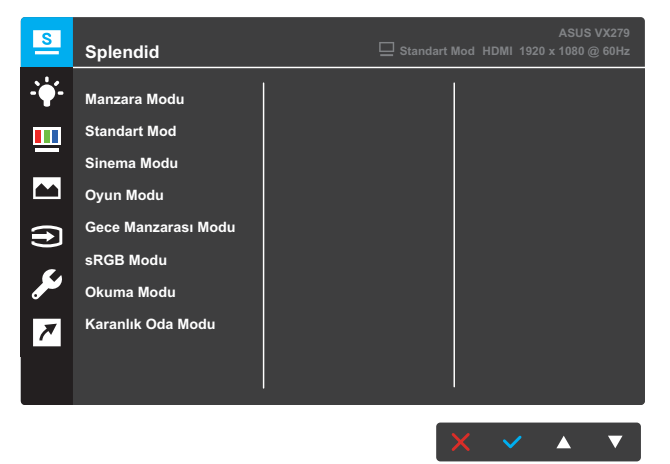

- 1. Ekran menüsünü etkinleştirmek için Menü düğmesine basın.
- Menüdeki seçenekler arasında geçiş yapmak için ▼ ve ▲ düğmelerine basın. Bir simgeden diğerine geçtiğinizde seçenek adı vurgulanır.
- 3. Menüde vurgulanan öğeyi seçmek için ✓ düğmesine basın.
- 4. İstediğiniz parametreyi seçmek için ▼ ve ▲ düğmelerine basın.
- Kayar çubuğa girmek için ✓ düğmesine basıp, değişikliklerinizi yapmak amacıyla menüdeki göstergelere göre ▼ ve ▲ düğmelerini kullanın.

### 3.1.2 Ekran Menüsü İşlevini Tanıma

### 1. Splendid

Bu işlev, tercihinize göre seçebileceğiniz sekiz tane alt işlev içerir. Her bir mod, ayarınızı korumaya veya ön ayarlı moda dönmeye olanak tanıyan Sıfırla seçimine sahiptir.

VX279C

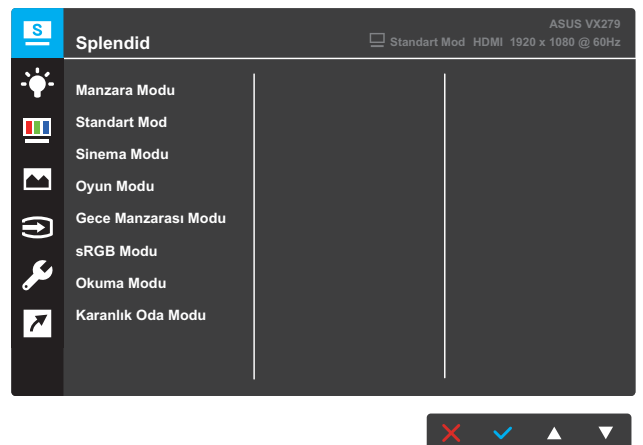

#### VX279HG

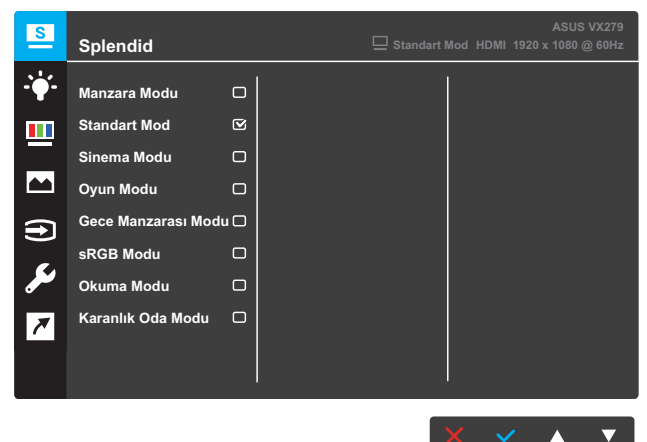

- Manzara Modu: Bu, SPLENDID<sup>™</sup> Video Intelligence Technology ile manzara fotoğrafı görüntüleme için en iyi seçenektir.
- Standart Mod: Bu, SPLENDID™ Video Intelligence Technology ile belge düzenleme için en iyi seçenektir.

- **Sinema Modu**: Bu, SPLENDID<sup>™</sup> Video Intelligence Technology ile film izleme için en iyi seçenektir.
- **Oyun Modu**: Bu, SPLENDID<sup>™</sup> Video Intelligence Technology ile oyun oynama için en iyi seçenektir.
- Gece Manzarası Modu : Bu, SPLENDID™ Video Intelligence Technology ile karanlık sahneli oyun oynama veya karanlık sahneli film izleme için en iyi seçenektir.
- **sRGB Modu**: Bu, bilgisayarlardan fotoğraflar ve grafikler görüntüleme için en iyi seçenektir.
- Okuma Modu: Bu, SPLENDID™ Video Intelligence Technology ile kitap okuma için en iyi seçenektir.
- **Karanlık Oda Modu**: Bu, SPLENDID™ Video Intelligence Technology ile loş ışıklı bir ortam için en iyi seçenektir.

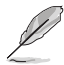

- Standart Modda, Renk Doygunluğu, Cilt Tonu, Netlik ve ASCR işlevleri kullanıcı tarafından yapılandırılamaz.
- sRGB Modunda, Renk Doygunluğu, Renk Sıcaklığı, Cilt Tonu, Netlik, Parlaklık, Kontrast ve ASCR işlevleri kullanıcı tarafından yapılandırılamaz.
- Okuma Modunda, Renk Doygunluğu, Cilt Tonu, ASCR, Kontrast ve Renk Sıcaklığı işlevleri kullanıcı tarafından yapılandırılamaz.

#### 2. Mavi Işık Filtresi

LED arka ışıktan yayılan mavi ışığın enerji düzeyini azaltın.

VX279C

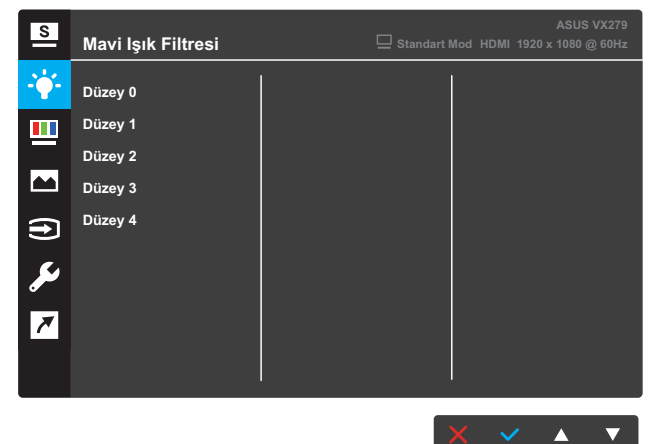

#### VX279HG

| S              | Mavi Işık Filtresi |   | ASUS VX279<br>Standart Mod HDMI 1920 x 1080 @ 60Hz |
|----------------|--------------------|---|----------------------------------------------------|
| - <b>`</b> ¢'- | Düzey 0            | 2 |                                                    |
|                | Düzey 1            |   |                                                    |
|                | Düzey 2            |   |                                                    |
|                | Düzey 3            |   |                                                    |
| Ð              | Düzey 4            |   |                                                    |
| ىر<br>م        |                    |   |                                                    |
|                |                    |   | X 🗸 🔺                                              |

- Düzey 0: Değişiklik yok.
- Düzey 1~4: Düzey ne kadar yüksek olursa, o kadar az mavi ışık yayılır. Mavi lşık Filtresi etkinleştirildiğinde, Standart Modun varsayılan ayarları otomatik olarak alınacaktır. Düzey 1 ila Düzey 3 arasında Parlaklık işlevi kullanıcı tarafından yapılandırılabilir. Düzey 4 en uygun duruma getirilmiş ayardır. TUV Düşük Mavi lşık Onayıyla uyumludur. Parlaklık işlevi kullanıcı tarafından yapılandırılamaz.

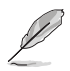

- Kullanıcılar, uzun süre boyunca çalışmaları durumunda ekrandan bir süre uzaklaşmalıdır: Bilgisayarla yaklaşık 1 saat aralıksız çalışmadan sonra kısa (en az 5 dakika) mola verilmesi önerilir. Kısa ve sık molalar vermek tek bir uzun moladan daha etkilidir.
- Kullanıcılar, göz yorgunluğunu ve gözlerde kuruluğu en aza indirgemek için uzaktaki nesnelere odaklanarak gözlerini düzenli olarak dinlendirmelidir.
- Göz egzersizleri göz yorgunluğunu azaltmaya yardımcı olabilir. Bu egzersizleri sık sık tekrarlayın. Göz yorgunluğu devam ederse, lütfen bir hekime başvurun.
   Göz egzersizleri: (1) Art arda yukarı ve aşağı doğru bakın (2) Gözlerinizi yavasca yuvarlayın (3) Gözlerinizi caprazlama hareket ettirin.
- Yüksek enerjili mavi işik, göz yorgunluğuna ve Yaşa Bağlı Sarı Nokta Hastalığına (AMD) yol açabilir. Bilgisayar Görüntüsü Sendromunu (CVS) önlemek amacıyla zararlı mavi ışığı %70 (en fazla) oranında azaltmak için Mavi Işik Filtresi özelliğini kullanın.

### 3. Renk

Sevdiğiniz görüntü rengini bu işlevden seçin.

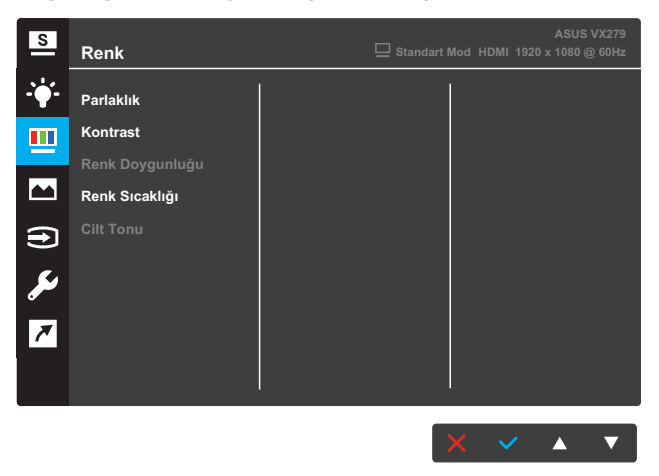

- **Parlaklık**: Parlaklık düzeyini ayarlayın. Ayarlama aralığı 0 ila 100 şeklindedir.
- Kontrast: Kontrast düzeyini ayarlayın. Ayarlama aralığı 0 ila 100 şeklindedir.
- Renk Doygunluğu: Doygunluk düzeyini ayarlayın. Ayarlama aralığı 0 ila 100 şeklindedir.
- Renk Sıcaklığı: İstediğiniz renk sıcaklığını seçin. Kullanılabilir seçenekler: Soğuk, Normal, Sıcak ve Kullanıcı Modu.

 Kullanıcı Modunda, R (Kırmızı), G (Yeşil) ve B (Mavi) renkleri kullanıcı tarafından yapılandırılabilir; ayarlama aralığı 0 ~ 100 şeklindedir. • Cilt Tonu: İstediğiniz cilt rengini seçin. Kullanılabilir seçenekler: Kırmızımsı, Doğal ve Sarımsı.

#### 4. Resim

Bu ana işlevden, görüntüye yönelik Netlik, Trace Free, Görünüş Kontrolü, VividPixel, ASCR, Adaptive-Sync/FreeSync, Konum, Odak ve OTO Ayarla ayarlarını yapabilirsiniz.

 ELMB, Pozisyon, Odak ve Otomatik Ayarlama seçenekleri yalnızca VX279HG modelinde mevcuttur.

#### VX279C

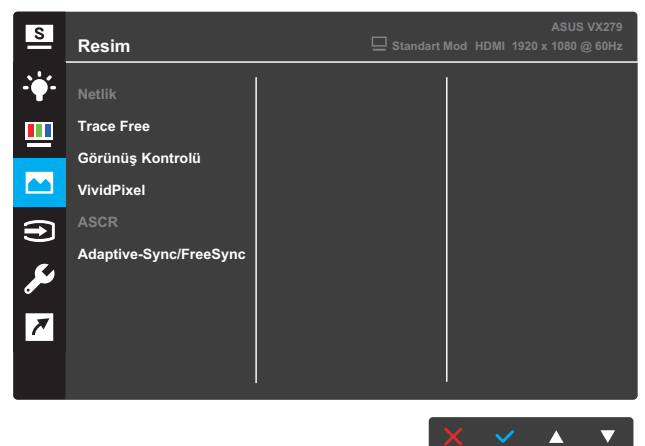

#### VX279HG

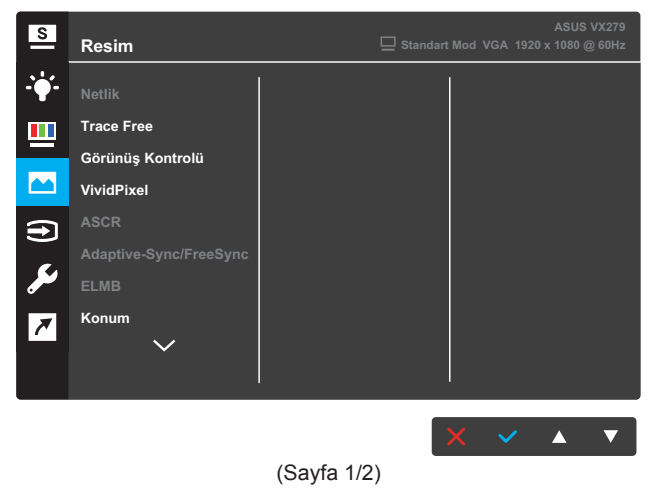

| S           | Resim      | ASUS VX279<br>Standart Mod VGA 1920 x 1080 @ 60Hz |
|-------------|------------|---------------------------------------------------|
| <b>-</b> ∳- | Odak       |                                                   |
| <u></u>     | OTO Ayarla |                                                   |
|             |            |                                                   |
| •           |            |                                                   |
| مکل         |            |                                                   |
| 7           |            |                                                   |
|             |            |                                                   |
|             |            |                                                   |

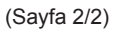

- Netlik: Resim netliğini ayarlayın. Ayarlama aralığı 0 ila 100 şeklindedir.
- **Trace Free**: Yüksek Hız teknolojisiyle tepki süresini hızlandırın. Ayarlama aralığı düşük 0 ila hızlı 100 şeklindedir.
- Görünüş Kontrolü: En boy oranını "Tam", "4:3" veya "OverScan" olarak ayarlayın.

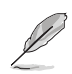

- 4:3 ayarı yalnızca giriş kaynağı 4:3 biçimindeyken kullanılabilir.
- OverScan işlevi yalnızca HDMI girişi için kullanılabilir.
- VividPixel: Belirgin ve ayrıntı odaklı keyif için gerçek gibi görseller sağlayan ASUS Özel Teknolojisidir. Ayarlama aralığı 0~100 şeklindedir.
- ASCR: Dinamik kontrast oranı işlevini etkinleştirmek veya devre dışı bırakmak için AÇIK veya KAPALI ayarını seçin.
- Adaptive-Sync/FreeSync: Adaptive-Sync veya FreeSync destekli bir grafik kaynağının, görüntü yenileme hızını, güç açısından verimli, gerçek anlamda teklemeyen ve düşük gecikmeli görüntü güncelleme için tipik içerik çerçeve hızları temelinde dinamik olarak ayarlamasına olanak tanır.

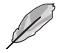

- Adaptive-Sync/FreeSync etkinleştirilirse ELMB işlevi kullanılamaz duruma gelir.
- VX279C modeli HDMI, Type-C, ve DisplayPort'u destekler.
- VX279HG modeli sadece HDMI'ı destekler.

 ELMB (yalnızca VX279HG modeli için): Ekrandaki nesneler hızlı hareket ettiğinde hareket bulanıklığını azaltır ve gölge bırakma kısmını asgariyeye çeker. Bu işlev yenileme hızı 75Hz olduğunda kullanılabilir.

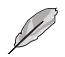

- Adaptive-Sync/FreeSync etkinleştirilirse ELMB işlevi kullanılamaz duruma gelir.
- Konum (yalnızca VX279HG modeli için): Görüntünün yatay konumunu (Y-Konum) ve dikey konumunu (D-Konum) ayarlayın. Ayarlama aralığı 0 ila 100 şeklindedir (yalnızca VGA girişi için kullanılabilir).
- Odak (yalnızca VX279HG modeli için): (Faz) ve (Saat) ayarlarını ayrı ayrı yaparak, görüntünün Yatay hat parazitini ve Dikey hat parazitini azaltın. Ayarlama aralığı 0 ila 100 şeklindedir (yalnızca VGA girişi için kullanılabilir).
- **OTO Ayarla** (sadece VX279HG modeli için): Otomatik Ayarı gerçekleştirin (yalnızca VGA girişi için kullanılabilir).

#### 5. Giriş Seçimi

Giriş kaynağını seçin.

VX279C

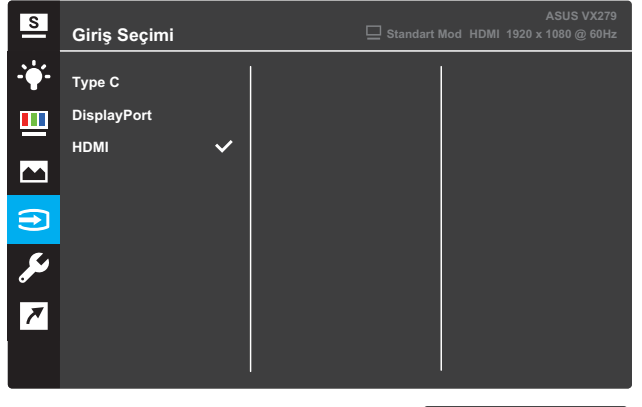

### Х ✓ ▲ ▼

#### VX279HG

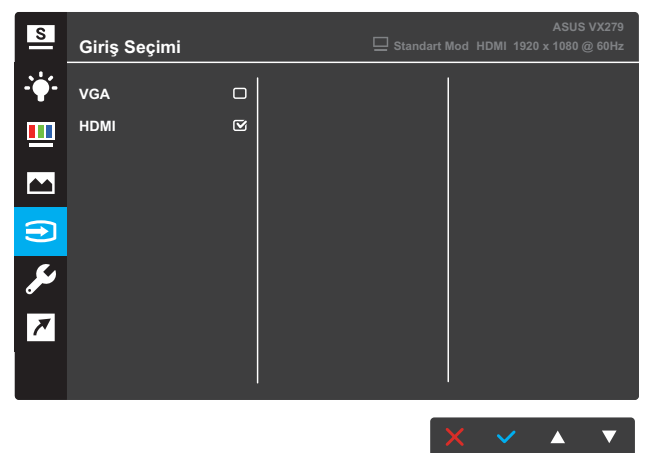

#### 6. Sistem Kurulumu

Sistem yapılandırmasını ayarlayın.

VX279C

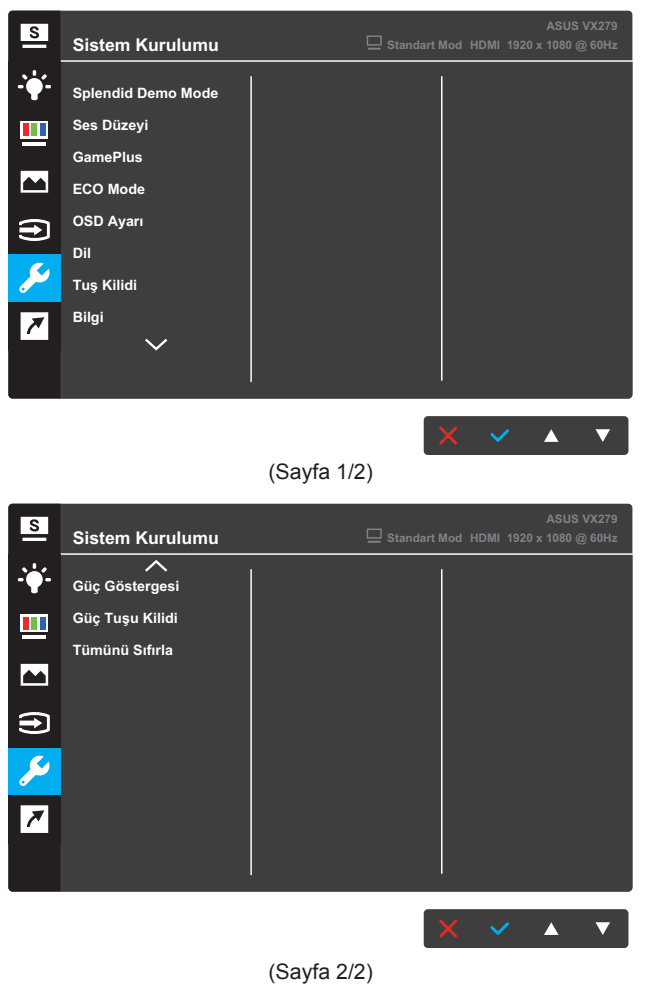

#### VX279HG

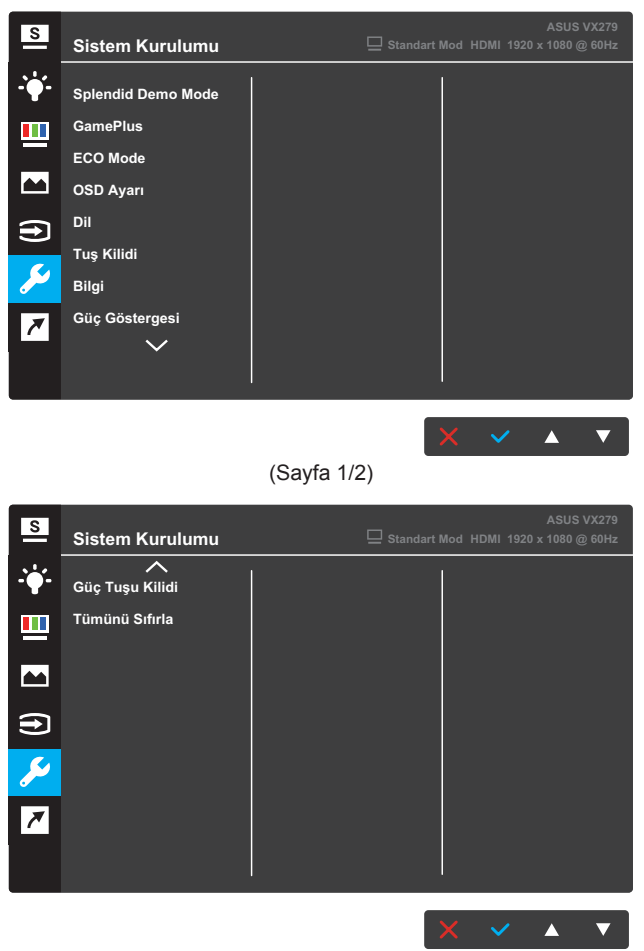

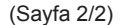

- **Splendid Demo Mode**: Splendid işlevi için gösteri modunu etkinleştirin.
- Ses Düzeyi (sadece VX279C modeli için): Ses düzeyini ayarlayın.
- GamePlus: GamePlus işlevini yapılandırın. Ayrıntılar için sayfa 3-15 sayfasına bakın.
- ECO Mode: Güç tasarrufu için ekoloji modunu etkinleştirin.
- OSD Ayarı: Ekran menüsünün OSD Zaman Aşımı, DDC/CI ve Saydamlık ayarlarını yapın.

- Dil: Ekran menüsü dilini seçin.
- **Tuş Kilidi**: Tuş kilidi işlevini etkinleştirmek için sağdan ikinci düğmeye beş saniyeden uzun süre basın.
- Bilgi: Monitör bilgilerini görüntüleyin.
- Güç Göstergesi: Güç LED'i göstergesini açın/kapatın.
- Güç Tuşu Kilidi: Güç tuşunu etkinleştirin/devre dışı bırakın.
- **Tümünü Sıfırla**: Tüm ayarları fabrika varsayılan moduna döndürmek için **EVET** seçimini yapın.

### 7. Kısayol

İki kısayol tuşuna özel işlev atayın.

VX279C

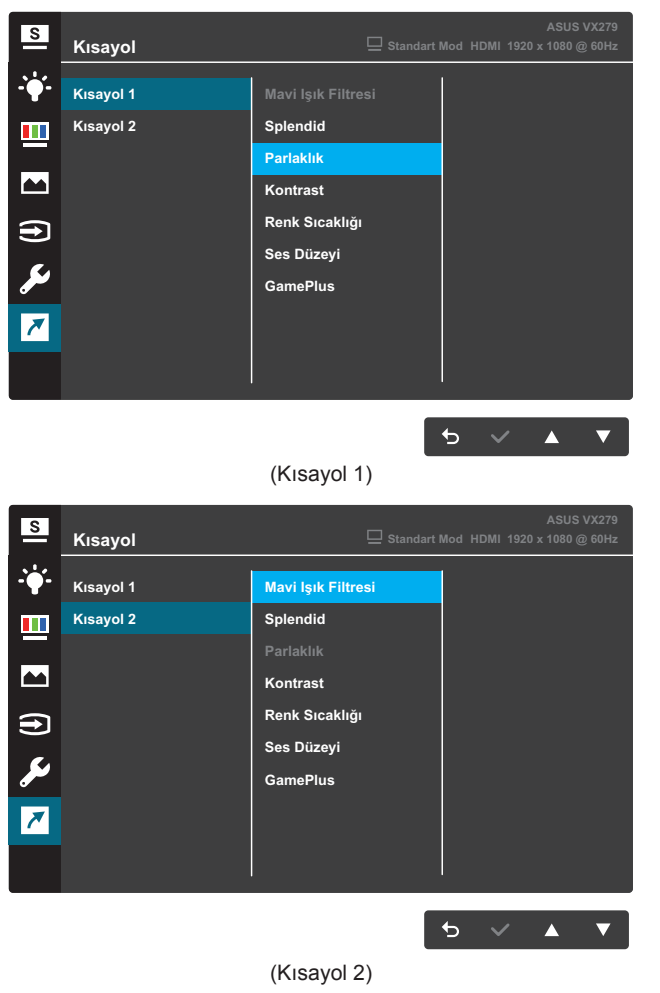

#### **VX279HG**

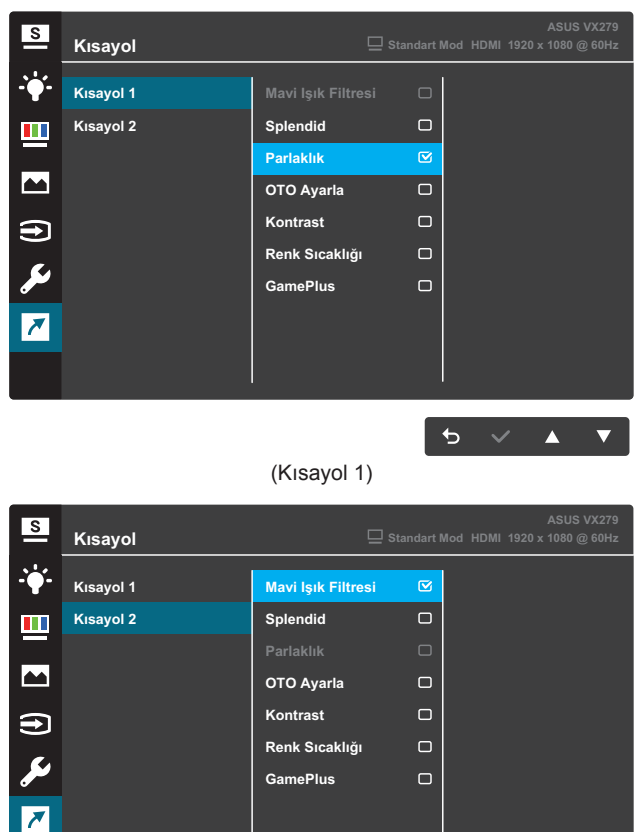

GamePlus 5 🗸 🔺 🔻

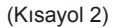

- Kısayol 1: Kısayol Tuşu 1'e bir işlev atayın. Kullanılabilir secenekler: Mavi Isık Filtresi, Splendid, Parlaklık. OTO Ayarla (yalnızca VX279HG modeli icin), Kontrast, Renk Sıcaklığı, Ses Düzeyi (yalnızca VX279C modeli için) ve GamePlus. Varsayılan ayar Parlaklık şeklindedir.
- Kisayol 2: Kisayol Tusu 2've bir islev atayın. Kullanılabilir seçenekler: Mavi Işık Filtresi, Splendid, Parlaklık, OTO Ayarla (yalnızca VX279HG modeli icin), Kontrast, Renk Sıcaklığı, Ses Düzeyi (yalnızca VX279C modeli için) ve GamePlus. Varsayılan ayar Mavi Işık Filtresi şeklindedir.

### 3.1.2.1 GamePlus İşlevi

GamePlus İşlevi bir araç takımı sağlar ve farklı oyun türleri oynanırken kullanıcılar için daha iyi bir oyun ortamı oluşturur. Dört farklı hedef artısı seçeneğine sahip Hedef Artısı bindirmesi, oynadığınız oyuna en uygun olanı seçmenizi sağlar. Ekrandaki Zamanlayıcı, geçen oyun süresini izlemek için ekranın sol tarafında konumlandırılabilir. FPS (saniye başına çerçeve) sayacı, oyunun ne kadar düzgün çalıştığını bilmenizi sağlar.

GamePlus işlevini etkinleştirmek için:

- 1. Ekran menüsünü etkinleştirmek için **Menü** düğmesine basın.
- Kısayol öğesini seçmek için ▼ veya ▲ düğmesine basın. Kısayol menüsüne girmek için ✓ düğmesine basın.
- Kısayol 1 ya da Kısayol 2 öğesini seçmek için ▼ veya ▲ düğmesine basın.
- **4.** Kısayol 1 ya da Kısayol 2 alt menüsüne girmek için ✓ düğmesine basın.
- GamePlus öğesini seçmek için ▼ veya ▲ düğmesine basın.
   GamePlus alt menüsünü onaylamak için ✓ düğmesine basın.
- Veya ▲ düğmesine basarak Hedef artısı, Zamanlayıcı, FPS Sayacı veya Görüntü Hizalama öğesini seçin. Seçimi onaylamak için ✓ düğmesine basın.
- 7. Ekran menüsünden çıkmak için 🕁 düğmesine art arda basın.
- GamePlus ana menüsünü etkinleştirmek için, atanan Kısayol Tuşu 1 veya Kısayol Tuşu 2 düğmesine basın.

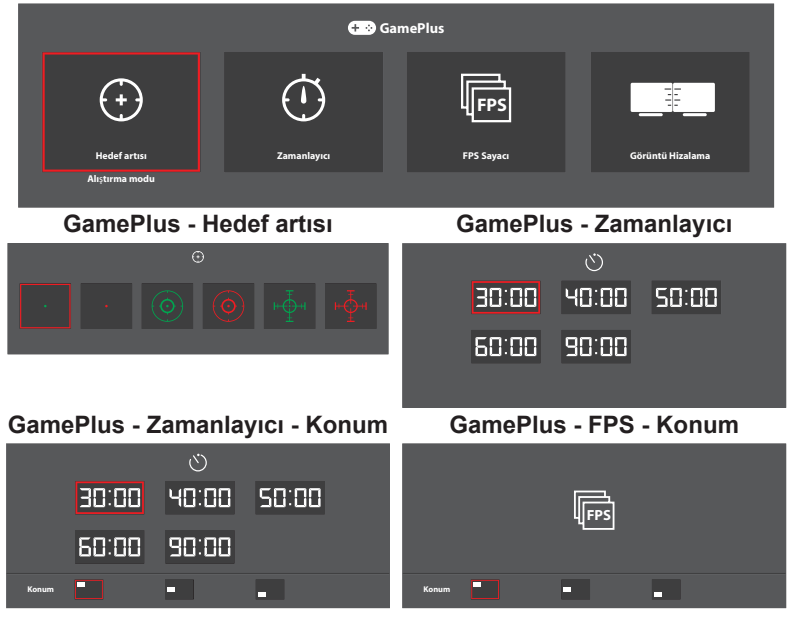

#### GamePlus Ana Menüsü

## 3.2 Teknik Özellikler

| Model                        |                  | VX279C                                                                                                    | VX279HG                                                     |  |  |
|------------------------------|------------------|----------------------------------------------------------------------------------------------------|-------------------------------------------------------------|--|--|
| Panel Boyutu                 |                  | 27 inç köşegen<br>(Etkin Görüntüleme Alanı: 597,9 (Y) x 336,3 (D) mm)                                                                                                    |                                                             |  |  |
| En Fazla Çö                  | zünürlük         | 1920 x 1080                                                                                                    |                                                             |  |  |
| Parlaklık (Tip               | oik)             | 250 cd/m <sup>2</sup>                                                                                                    |                                                             |  |  |
| Kontrast Ora                 | nı (Tipik)       | 1000:1                                                                                                    |                                                             |  |  |
| İzleme Açısı                 | (CR ≤ 10)        | 178°(D); 178°(Y)                                                                                                    |                                                             |  |  |
| Görüntü Ren                  | kleri            | 16,7 milyon renk (6 bit + Gelişmiş FRC)                                                                                                    |                                                             |  |  |
| Tepki Süresi                 |                  | 5 ms (GTG)                                                                                                    |                                                             |  |  |
| Dežlastijas                  | Girişler:        | HDMI x 1, DP x 1,<br>USB Tip C x 1                                                                                                    | VGA x 1, HDMI x 1                                           |  |  |
| Baglantilar                  | Ses çıkışı:      | Kulaklık                                                                                                    | Kulaklık                                                    |  |  |
|                              | Audio hoparlör:  | Stereo 1,5W x 2                                                                                                    | Uygulanamaz                                                 |  |  |
|                              |                  | Sesle Test Hattı Deseninde<br>28 W (En Fazla)                                                                                                    | Ses olmadan Test Hattı<br>Deseninde 28 W (En Fazla)         |  |  |
|                              |                  | Ses olmadan Test Hattı<br>Deseninde 24 W (en fazla)                                                                                                    |                                                             |  |  |
| Beklemede g                  | jüç tüketimi     | AC 110 V~ AC 220 V değerlerinde < 0,5 W                                                                                                    |                                                             |  |  |
| Kapalıyken ç                 | jüç tüketimi     | AC 110 V~ AC 220 V değerlerinde < 0,5 W                                                                                                    |                                                             |  |  |
| Fiziksel Boyu<br>(Y x G x D) | ıt (taban dâhil) | 441,3 x 622,6 x 210,1 mm                                                                                                    |                                                             |  |  |
| Kutu Boyutu                  | (Y x G x D)      | 680 x 550 x 119±5 mm                                                                                                    |                                                             |  |  |
| Net Ağırlık (a               | ıyak dâhil)      | 4,6 ±1,0 kg                                                                                                    |                                                             |  |  |
| Brüt Ağırlık (               | Tahmini)         | 7,0 ±1,0 kg                                                                                                    |                                                             |  |  |
| Gerilim Sınıfı               |                  | 40W Adaptörü DC 19V<br>2,1A, 100~240V, 50/60Hz<br>değerinde                                                                                                    | 40W Adaptörü DC 19V<br>2,1A, 100~240V, 50/60Hz<br>değerinde |  |  |
|                              |                  |                                                                                                    | 30W Adaptörü DC 19V 1,75A                                   |  |  |
| Sıcaklık                     |                  | Çalışma sıcaklığı: 0 ~ 40°C<br>Depolama sıcaklığı: -30 ~ 65°C                                                                                                    |                                                             |  |  |
| Aksesuarlar                  |                  | Adaptör, Güç kablosu (isteğe bağlı), Hızlı Başlangıç<br>Kılavuzu, Garanti kartı, HDMI kablosu (isteğe bağlı), DP<br>kablosu (isteğe bağlı), USB Tip C kablosu (isteğe bağlı),<br>VGA kablosu (isteğe bağlı)                                     |                                                             |  |  |
| Uyumluluk ve Standartlar     |                  | Energy Star <sup>®</sup> , UL/cUL, CB, CE, ErP, FCC, CCC, CEL, BSMI,<br>CU, RCM, VCCI, KC/KCC, E-Standby, GEMS, VN-MEPS,<br>RoHS, WEEE, Windows 7, 8.1 & 10 WHQL, J-MOSS,<br>UkrSEPRO, PC Geri dönüşüm, TUV Titreşimsiz, TUV<br>DüşüK Mavi Işık |                                                             |  |  |

\*Teknik özellikler bildirim yapılmaksızın değiştirilebilir.

## 3.3 Sorun Giderme (SSS)

| Sorun                                                            | Olası Çözüm                                                                                                    |
|------------------------------------------------------------------|----------------------------------------------------------------------------------------------------|
| Güç LED'i yanmıyor.                                              | <ul> <li>Monitörün açık olup olmadığını kontrol etmek için<br/>düğmesine basın.</li> </ul>                                                 |
|                                                                  | <ul> <li>Adaptorun ve guç kabiosunun monitore ve elektrik<br/>prizine düzgün biçimde bağlanıp bağlanmadığını<br/>kontrol edin.</li> </ul>  |
|                                                                  | <ul> <li>Ekran menüsündeki Güç Göstergesi işlevini kontrol<br/>edin. Güç LED'ini açmak için "AÇIK" ayarını seçin.</li> </ul>               |
| Güç LED'i kehribar renginde<br>yanıyor ve ekran görüntüsü yok.   | <ul> <li>Monitörün ve bilgisayarın açık olup olmadığını<br/>kontrol edin.</li> </ul>                                                       |
|                                                                  | <ul> <li>Sinyal kablosunun monitöre ve bilgisayara düzgün<br/>biçimde bağlandığından emin olun.</li> </ul>                                 |
|                                                                  | <ul> <li>Sinyal kablosunu inceleyip, hiçbir pimin<br/>bükülmediğinden emin olun.</li> </ul>                                                |
|                                                                  | <ul> <li>Düzgün biçimde çalışıp çalışmadığını kontrol etmek<br/>için bilgisayara başka bir kullanılabilir monitör<br/>bağlayın.</li> </ul> |
| Ekran görüntüsü çok aydınlık<br>veya karanlık.                   | <ul> <li>Ekran menüsü aracılığıyla Kontrast ve Parlaklık<br/>ayarlarını yapın.</li> </ul>                                                  |
| Ekran görüntüsü sıçrıyor veya<br>görüntüde bir dalga deseni var. | <ul> <li>Sinyal kablosunun monitöre ve bilgisayara düzgün<br/>biçimde bağlandığından emin olun.</li> </ul>                                 |
|                                                                  | <ul> <li>Elektrik parazitine neden olabilecek elektrikli aygıtları<br/>uzaklaştırın.</li> </ul>                                            |
| Ekran görüntüsünde renk<br>bozulmaları var (beyaz renk           | <ul> <li>Sinyal kablosunu inceleyip, hiçbir pimin<br/>bükülmediğinden emin olun.</li> </ul>                                                |
| beyaz görünmüyor).                                               | <ul> <li>Ekran menüsü aracılığıyla Sıfırla işlemini<br/>gerçekleştirin.</li> </ul>                                                         |
|                                                                  | <ul> <li>Ekran menüsü aracılığıyla uygun renk sıcaklığını<br/>(Renk Sıcaklığı) seçin.</li> </ul>                                           |
| Ses yok veya düşük.                                              | <ul> <li>Monitörünüzün veya bilgisayarınızın ses düzeyi<br/>ayarlarını yapın.</li> </ul>                                                   |
|                                                                  | <ul> <li>Bilgisayarın ses kartı sürücüsünün düzgün biçimde<br/>yüklendiğinden ve etkinleştirildiğinden emin olun.</li> </ul>               |

## 3.4 Desteklenen Zamanlama Listesi

VESA / IBM Modları Desteklenen Zamanlama

| Mod    | Çözünürlük<br>(etkin nokta) | Çözünürlük<br>(toplam<br>nokta) | Yatay<br>Frekans<br>(KHz) | Dikey<br>Frekans<br>(Hz) | Tanımlanmış<br>Piksel Rengi<br>(MHz) |
|--------|-----------------------------|---------------------------------|---------------------------|--------------------------|--------------------------------------|
| DOS    | 720x400@70Hz                | 900x449                         | 31,469                    | 70,087                   | 28,322                               |
|        | 640x480@60Hz                | 800x525                         | 31,469                    | 59,940                   | 25,175                               |
| VGA    | 640x480@72Hz                | 832x520                         | 37,861                    | 72,809                   | 31,500                               |
|        | 640x480@75Hz                | 840x500                         | 37,500                    | 75,000                   | 31,500                               |
|        | 800x600@56Hz                | 1024x625                        | 35,156                    | 56,250                   | 36,000                               |
| SVC A  | 800x600@60Hz                | 1056x628                        | 37,879                    | 60,317                   | 40,000                               |
| SVGA   | 800x600@72Hz                | 1040x666                        | 48,077                    | 72,188                   | 50,000                               |
|        | 800x600@75Hz                | 1056x625                        | 46,875                    | 75,000                   | 49,500                               |
|        | 1024x768@60Hz               | 1344x806                        | 48,363                    | 60,004                   | 65,000                               |
| XGA    | 1024x768@70Hz               | 1328x806                        | 56,476                    | 70,069                   | 75,000                               |
|        | 1024x768@75Hz               | 1312x800                        | 60,023                    | 75,029                   | 78,750                               |
| VESA   | 1152x864@75Hz               | 1600x900                        | 67,500                    | 75,000                   | 108,000                              |
|        | 1280x1024@60Hz              | 1688x1066                       | 63,981                    | 60,020                   | 108,000                              |
| SXGA   | 1280x1024@75Hz              | 1688x1066                       | 79,976                    | 75,025                   | 135,000                              |
|        | 1280x960@60Hz               | 1800x1000                       | 60,000                    | 60,000                   | 108,000                              |
|        | 1280x800@60Hz               | 1680x831                        | 49,702                    | 59,810                   | 83,500                               |
|        | 1280x720@60Hz               | 1650x750                        | 45,000                    | 60,000                   | 74,250                               |
| WXGA   | 1280x768@60Hz               | 1664x798                        | 47,776                    | 59,870                   | 79,500                               |
|        | 1360x768@60Hz               | 1792x795                        | 47,712                    | 60,015                   | 85,500                               |
|        | 1366x768@60Hz               | 1792x798                        | 47,712                    | 59,790                   | 85,500                               |
| WXGA+  | WXGA+ 1440x900@60Hz         |                                 | 55,935                    | 59,887                   | 106,500                              |
| UXGA   | UXGA 1600x1200@60Hz         |                                 | 75,000                    | 60,000                   | 162,000                              |
| WSXGA+ | 1680x1050@60Hz              | 2240x1089                       | 65,290                    | 59,954                   | 146,250                              |
| WUXGA  | 1920x1080@60Hz              | 2200x1125                       | 67,500                    | 60,000                   | 148,500                              |
|        | 1920x1080@75Hz              | 2080x1119                       | 83,890                    | 74,970                   | 174,500                              |
| MAC    | MAC 640x480@66,66Hz         |                                 | 35,000                    | 66,660                   | 30,240                               |
| SVGA   | 832x624@75Hz                | 1152x667                        | 49,714                    | 74,533                   | 57,270                               |

Tabloda listelenmeyen modlar desteklenmeyebilir. En uygun çözünürlük için yukarıdaki tabloda listelenen bir modu seçmeniz önerilir.

## **3.5 Ürün Boyutları** vx279C

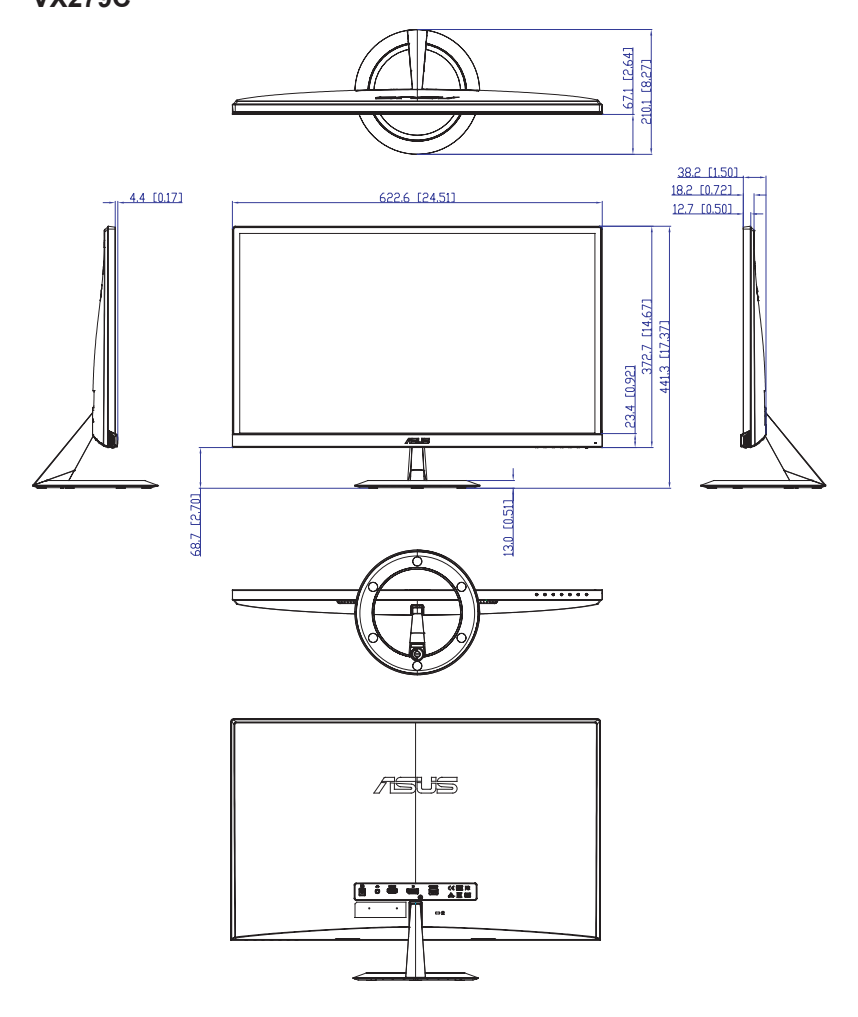

### VX279HG

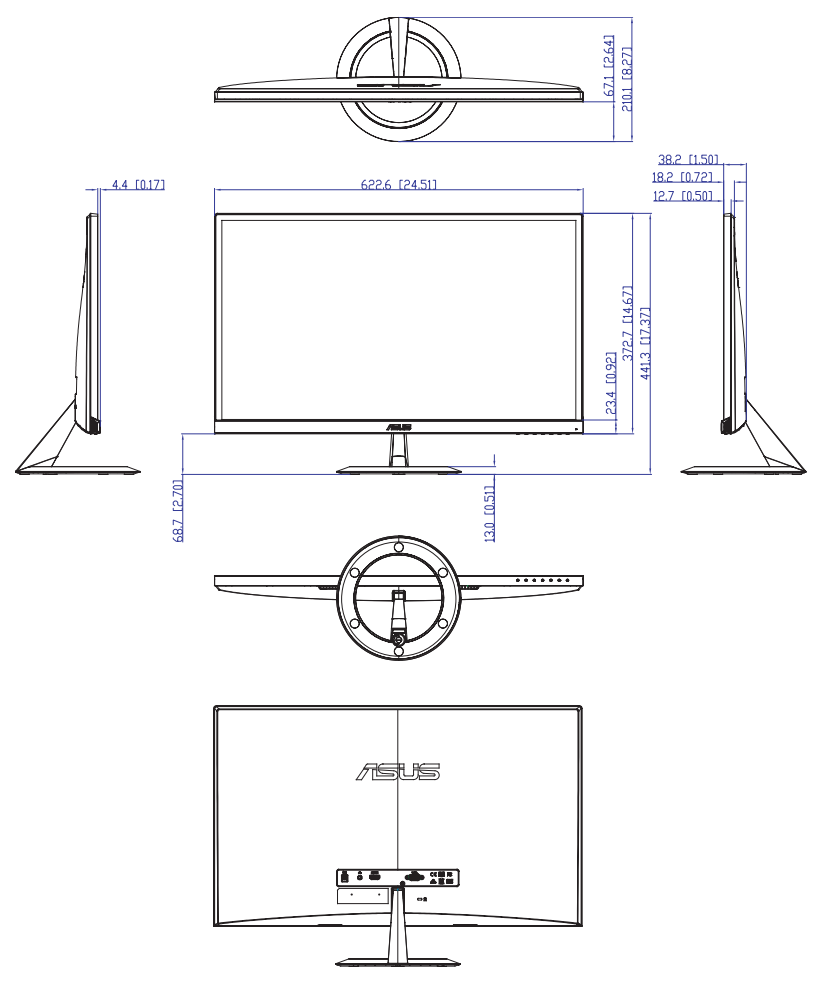